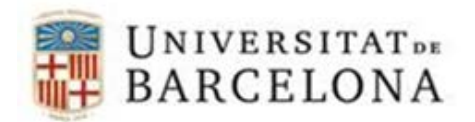

## Connexió a VPN UB mitjançant GlobalProtect en Windows

En Windows, un cop instal·lat el client GlobalProtect, apareix una petita icona de la bola del Món a l'àrea de notificació (al costat del rellotge). El color de la icona pot ser gris (el VPN no està connectat) o en color (el VPN està connectat).

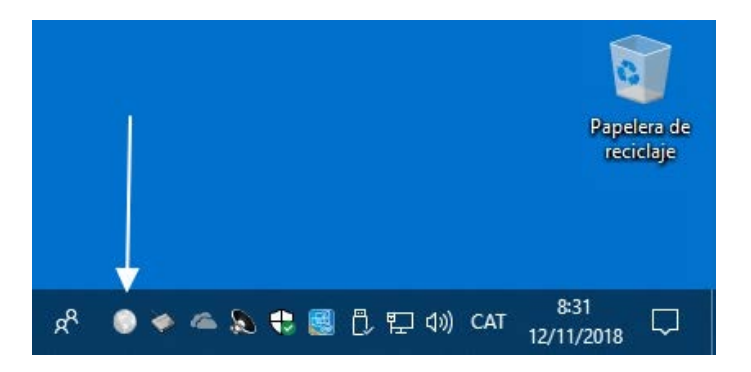

Fent clic sobre la icona podem veure les opcions del client: connectar o desconnectar:

Per connectar:

• Introduir l'adreça del servidor VPN (portal address): vpnub.ub.edu.

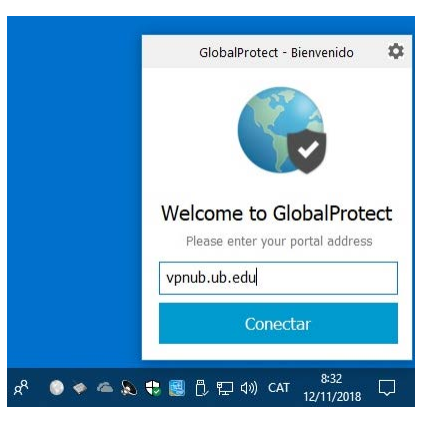

• Introduir el nom d'usuari (username): <u>Identificador local UB</u> (part a l'esquerra de l'@ en la meva direcció de correu electrònic i la contrasenya i clicar "Sign In"

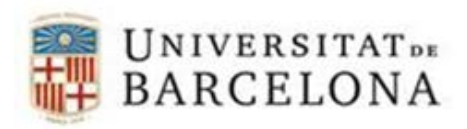

| GlobalProtect            | 0  |
|--------------------------|----|
| Sign In                  |    |
| Enter login credentials  |    |
| Portali vpnteonic.ub.edu |    |
| usemame                  | T. |
| password                 |    |
|                          |    |
| Sign In                  |    |

Per desconnectar:

• Clicar a "Disconnect"

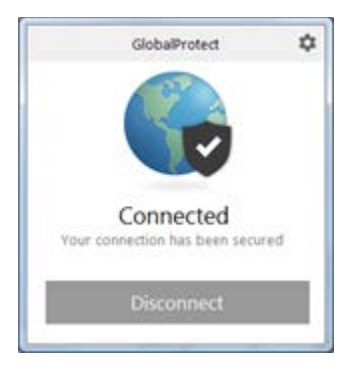

## **Problemes coneguts**

En alguns equips amb Windows, la instal·lació del client GlobalProtect falla amb el següent error:

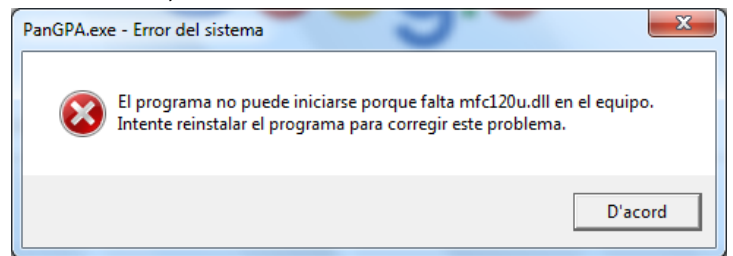

Per solucionar-ho, cal instal·lar <u>Visual C++ Redistributable Packages for Visual Studio 2013</u> i reinstal·lar el client GlobalProtect. Cal escollir la versió vcredist\_x64.exe o vcredist\_x86.exe depenent de si hem instal·lat el client de 32 (x86) o 64 bits (X64).